## ACRRM User guide – uploading private videos to Vimeo

The following guide is a step by step process of creating a Vimeo account, uploading a video and privately sharing the video with a recipient.

- 1. Create an account by going to <a href="https://www.vimeo.com">https://www.vimeo.com</a>
- 2. Click the 'Join' button
- 3. Enter your details
- 4. Click 'Join with email' (or use your social media account)

|                     | Join Vimeo                      | × |
|---------------------|---------------------------------|---|
| Gavir               | n Long                          |   |
| gavinlong@gmail.com |                                 | 3 |
| •••••               | •                               |   |
|                     | Join with email                 | 4 |
|                     | or                              |   |
| f                   | Join with Facebook              |   |
| G                   | Join with Google                |   |
|                     | Already have an account? Log in |   |

5. When prompted, either sign up for a plan or click 'No thanks' to continue for free

## vimeo

## Thanks for joining the high-quality home for HD videos!

You're part of an amazing community of more than 10,000,000 who upload to Vimeo.

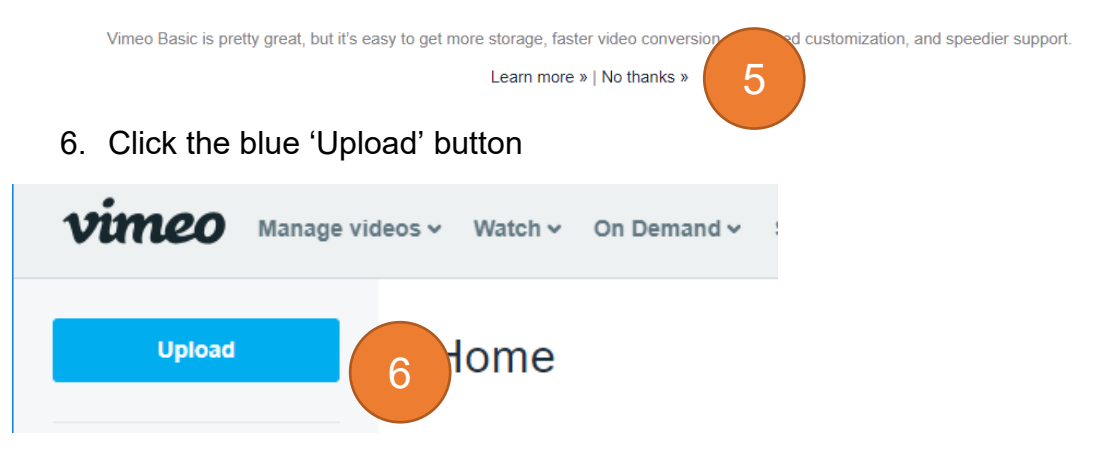

7. A new window will appear, from the Privacy dropdown select "Only people I choose can see this video"

8. Type ACRRM Registrar Chair and select the search result

9. Drag your video file to the screen or click the blue 'Or choose files' button

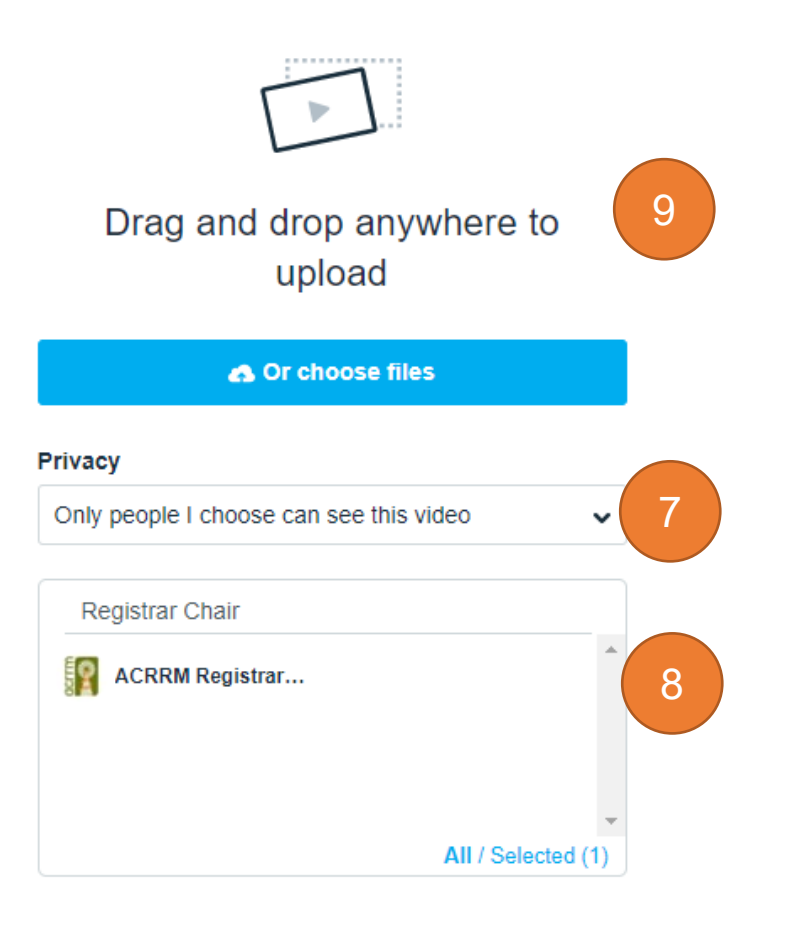

10. Your video will now be uploaded, if you are using a free account you may need to scroll down. Enter a Title

- 11. Enter a Description
- 12. Click the 'Save' button

|                               | Title                                     | 10     |
|-------------------------------|-------------------------------------------|--------|
|                               | My Video Submission                       |        |
|                               | Description                               |        |
|                               | Dear ACRRM here is my submission.         | 11     |
| Upload complete! Go to video. | Privacy                                   |        |
| my_video1.mp4 / 4MB of 4MB    | Only people I choose can see this video   | ,      |
|                               | ACRRM Registrar Chair                     |        |
|                               | ACRRM Registrar                           | ted (0 |
|                               | Language                                  |        |
|                               | Select                                    | ~      |
|                               | Enable video review page                  |        |
|                               | https://vimeo.com/user91419659/review/299 | 14654  |
|                               | Open in new tab                           |        |
| 12                            | Save Edit settings                        |        |

13. Click 'Go to video' in the green bar

|                               | Title My Video Submission                     |
|-------------------------------|-----------------------------------------------|
|                               | Description Dear ACRRM here is my submission. |
| Upload complete! Go to video. | 13                                            |

14. Click the 'Share' button underneath your video

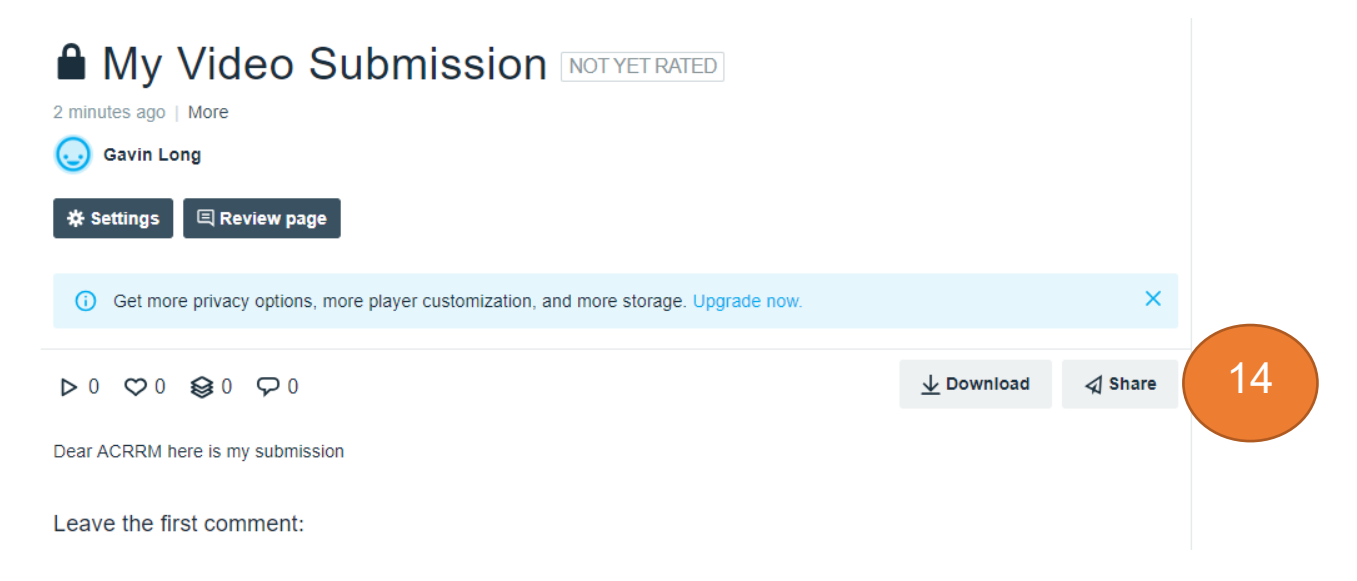

## 15. A window will popup, copy the Link

| A Share this video                                                                                                    | ×        |  |  |
|----------------------------------------------------------------------------------------------------|----------|--|--|
|                                                                                                    |          |  |  |
| This is a private video. Anyone you add will automatically be granted access to it.                                                                                                  | <b>A</b> |  |  |
| Link Seciel                                                                                                    |          |  |  |
| ∿ https://vimeo.com/299153160 15 Q <sup>+</sup> t 𝒫                                                                                                    | Ť        |  |  |
| Start video at 00:00                                                                                                    |          |  |  |
| Email                                                                                                    |          |  |  |
| Center name or email address                                                                                                    |          |  |  |
| Embed + Show o                                                                                                    | ptions   |  |  |
| <pre><iframe +="" <="" frameborder="0" height="360" mozallowfullscreen="" pre="" src="https://player.vimeo.com/video/299153160" webkitallowfullscreen="" width="640"></iframe></pre> |          |  |  |
| This video will be embedded at 640 pixels wide.<br>This embedded video will include a text link.                                                                                     |          |  |  |

16. Email this link to RegistrarChair@acrrm.org.au